# Лабораторная работа № 2

# Генерация кода C++ на основе модели UML

Цель работы: Изучение возможностей языка UML Построение диаграммы классов Построение диаграммы компонентов Генерация кода

Приводится подробное руководство по генерации кода на языке программирования C++ средствами **Rational Rose.** Соответствующий генератор кода не включается по умолчанию — следует выбрать элемент меню Add-Ins  $\rightarrow$ Add In Manager, в одноименном диалоговом окне установить флажок **Rose** C++ и закрыть окно щелчком на кнопке **OK**.

Ниже перечислены фазы процессов генерации кода и обратного восстановления модели.

#### Генерация кода

- 1. Создание наборов свойств.
- 2. Определение спецификаций компонентов.
- 3. Выбор языка С++ для компонентов.
- 4. Отнесение классов к компонентам.
- 5. Связывание наборов свойств с элементами модели.
- 6. Генерация кода.
- 7. Анализ ошибок.

## Генерация кода

## 1. Создание наборов свойств

При генерации кода учитываются свойства проекта в целом, а также свойства уровней классов, ролей, атрибутов и операций. К свойствам, регламентирующим характеристики проекта как такового, относятся имя файла проекта, названия контейнерных классов, используемых по умолчанию, и местоположение генерируемого кода. Свойства уровня класса обусловливают необходимость и способы создания конструкторов, деструкторов, конструкторов копии, операторов сравнения и методов get/set. Набор свойств роли определяет потребность в использовании методов get/set, признаки видимости методов и варианты применения того или иного контейнерного класса. Свойства операции позволяют отнести последнюю к одной из разновидностей (common — общая, virtual — виртуальная, abstract — абстрактная, static — статическая, friend —"дружественная") и/или придать ей статус "постоянной" (constant). Rational Rose предоставляет возможность создания любого количества наборов свойств, отвечающих существу проекта, и их редактирования. Для каждого класса генерируются два файла — файл заголовка (.h) и файл спецификации (.cpp).

При работе над типичным проектом обязанности по формированию наборов свойств генерируемого кода распределяются между несколькими сотрудниками, а результаты используются всеми участниками группы. Вот некоторые примеры часто создаваемых наборов свойств: "виртуальный деструктор", "виртуальная операция", "абстрактная операция", "статическая операция".

#### Как создать набор свойств

- 1. Выбрать элемент меню **Tools→Options**.
- 2. Перейти на вкладку C++ диалогового окна Options.
- 3. В раскрывающемся списке Туре установить требуемый тип набора свойств.

- 4. Щелкнуть на кнопке Clone, чтобы открыть диалоговое окно Clone Property Set.
- 5. Ввести наименование нового набора свойств и закрыть окно щелчком на кнопке ОК.
- 6. В списке **Model Properties** выбрать свойство, подлежащее модификации, и щелкнуть в пределах столбца **Value**.
- 7. Ввести новое значение свойства либо выбрать таковое с помощью раскрывающегося списка.
- 8. Повторить действия, перечисленные в п. п. 6, 7 для каждого свойства, которое должно быть изменено.
- 9. Щелкнуть на кнопке Apply, чтобы сохранить информацию.
- 10. Повторить действия, перечисленные в п.п. 3-9, с целью создания остальных наборов свойств.
- 11. Закрыть диалоговое окно **Options** щелчком на кнопке **OK**.

Процесс создания набора свойств «Виртуальный деструктор» показан на рисунке 1

| Options                                              |                                              |                                       | ? 🔀                              |
|------------------------------------------------------|----------------------------------------------|---------------------------------------|----------------------------------|
| Ada83 A<br>General Diagrar<br>Visual Basic Oracle8 C | ida95   VC-<br>n Browser  <br>++  MSVC  Java | ++   ><br>Notation  <br>  CORBA   COI | KML_DTD<br>Toolbars<br>M ANSIC++ |
| Type: Class                                          |                                              |                                       | •                                |
| Set: default                                         |                                              | <b>T</b>                              | Clone                            |
| ,<br>Model Properties                                |                                              |                                       | Remove                           |
| × Name                                               | Value                                        | Source                                |                                  |
| CodeName                                             | 1 41410                                      | Default                               |                                  |
| ImplementationType                                   |                                              | Default                               |                                  |
| ClassKey                                             | class                                        | Default                               |                                  |
| GenerateEmptyRegio                                   | All                                          | Default                               |                                  |
| PutBodiesInSpec                                      | False                                        | Default                               |                                  |
| GenerateDefaultCons                                  | I DoNotDeclare                               | Default                               |                                  |
| DefaultConstructorVis                                | i Public                                     | Default                               |                                  |
| InlineDefaultLonstruc                                | t False                                      | Default                               |                                  |
| Explicit/DeraultConstru<br>GenerateCopyConstru       | i Faise<br>i DoNotDeolare                    | Default                               |                                  |
| CopuConstructorVisibi                                | l Public                                     | Default                               |                                  |
| InlineCopyConstructor                                | False                                        | Default                               |                                  |
| ExplicitCopyConstruct                                | · False                                      | Default                               |                                  |
| GenerateDestructor                                   | False                                        |                                       | -                                |
| DestructorVisibility                                 | False                                        |                                       |                                  |
| DestructorKind                                       | True                                         |                                       |                                  |
| InlineDestructor                                     | Taise<br>DeMetDeeless                        | Default                               |                                  |
| GenerateAssignment(                                  | DonotDeclare                                 | Default                               |                                  |
| AssignmentVisibility                                 | Fublic                                       | Default                               |                                  |
| InlineAssignmentOper                                 | . False                                      | Default                               |                                  |
| GenerateEqualitoOne                                  | r DoNotDeclare                               | Default                               |                                  |
| EqualityVisibility                                   | Public                                       | Default                               |                                  |
| EqualityKind                                         | Common                                       | Default                               |                                  |
| InlineEqualityOperatio                               | i False                                      | Default                               | ~                                |
|                                                      |                                              |                                       | <u>R</u> evert                   |
| OK                                                   | Cancel                                       | Apply                                 | Help                             |

Рисунок 1. Так создается набор свойств

# 2. Определение спецификаций компонентов

Rational Rose генерирует код, принимая во внимание номенклатуру созданных компонентов в совокупности с их стереотипами. Для каждого компонента без стереотипа система генерирует файл .h, содержащий информацию объявления и определения соответствующего класса. Если компонент снабжен стереотипом Package Specification, генерируется файл .h с объявлением класса. Если же при этом существует надлежащий компонент со стереотипом Package Body, генерируется и файл .cpp с определением класса.

### Как определить или создать стереотип компонента

- 1. Двойным щелчком на элементе дерева в окне Browser, представляющем диаграмму компонентов, открыть окно диаграммы.
- 2. Расположить курсор мыши над элементом диаграммы, отвечающим требуемому компоненту, и щелкнуть правой кнопкой, чтобы активизировать контекстное меню.
- 3. Выбрать элемент меню Open Specification.
- 4. Перейти на вкладку General диалогового окна Component Specification.
- 5. В поле **Stereotype** ввести значение стереотипа либо выбрать таковое с помощью раскрывающегося списка.
- 6. Закрыть диалоговое окно щелчком на кнопке ОК.

Диалоговое окно **Component Specification** изображено на рис..2.

| Component Specification for database                                                                                                    | ?×   |
|----------------------------------------------------------------------------------------------------|------|
| General Detail Realizes Files   Name: database   Stereotype: Database Language:   Analysis Documenta Database   Documenta Database Image:   DLL EXE Generic Package   Generic Subprogram Main Program |      |
| Main Program<br>Package Body                                                                                                    | >    |
| OK Cancel Apply Browse -                                                                                                    | Help |

Рисунок 2. Спецификация компонента

#### Как создать заголовок и тело компонента

- 1. Двойным щелчком на элементе дерева в окне **Browser**, представляющем диаграмму компонентов, открыть окно диаграммы.
- 2. Расположить курсор мыши над элементом диаграммы, отвечающим требуемому компоненту, и щелкнуть правой кнопкой, чтобы активизировать

контекстное меню.

- 3. Выбрать элемент меню Open Specification.
- 4. Перейти на вкладку General диалогового окна Component Specification.
- 5. В раскрывающемся списке Stereotype выбрать значение стереотипа Package Specification для файла заголовка компонента либо значение Package Body — для файла, содержащего тело кода компонента.
- 6. Закрыть диалоговое окно щелчком на кнопке ОК.

Пример диаграммы компонентов, элементы которой отвечают файлам **.h** и **.cpp**, приведен на рис. 3. Светлый компонент соответствует файлу заголовка, темный - файлу тела кода.

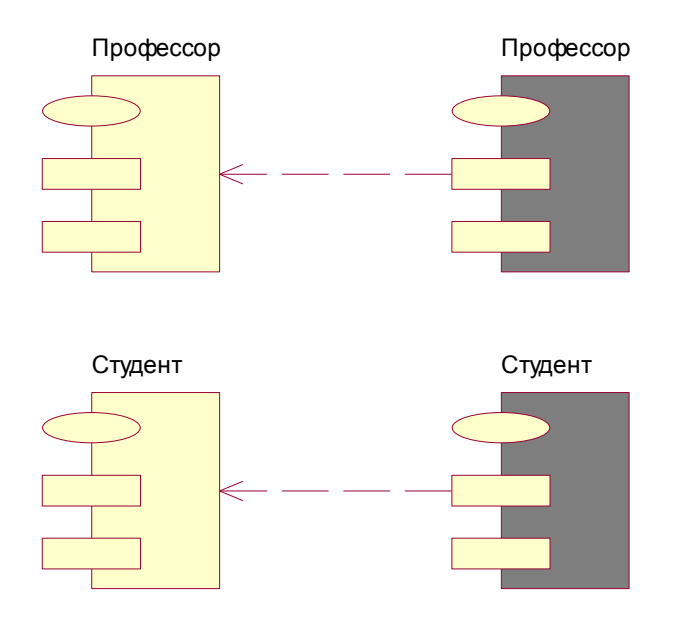

Рис. 3. Уточненная диаграмма компонентов

## 3. Выбор языка С++ для компонентов

Как только компоненты, представляющие файлы **.h** и **.cpp**, созданы, им должен быть поставлен в соответствие язык программирования (C++). (Если языком, предлагаемым по умолчанию, является C++ - обратитесь к раскрывающемуся списку Default Language на вкладке Notation диалогового окна Options, активизируемого командой меню Tools' $\rightarrow$  Options, - система автоматически выбирает опцию C++ для каждого компонента модели.)

## Как выбрать язык программирования для компонента

- 1. Щелчком правой кнопки мыши указать компонент в дереве окна **Browser** либо на диаграмме компонентов и активизировать контекстное меню.
- 2. Выбрать элемент меню Open Specification.
- 3. Перейти на вкладку General диалогового окна Component Specification.
- 4. В раскрывающемся списке Language выбрать требуемую опцию (в данном случае C++).
- 5. Закрыть диалоговое окно щелчком на кнопке ОК.

6.

Окно спецификации компонента "курс" показано на рис. .4.

| 🛚 Component Specification for NewPackag 🕐 🔀          |
|------------------------------------------------------|
| General Detail Realizes Files                        |
| Name: NewPackageBody                                 |
| Stereotype: Package Body 💌 Language: Analysis 💌      |
| Documentation:                                       |
| Ada83 📕                                              |
| CORBA<br>Java                                        |
|                                                      |
|                                                      |
|                                                      |
|                                                      |
|                                                      |
|                                                      |
| OK Cancel <u>Apply</u> <u>B</u> rowse ▼ <u>H</u> elp |

Рис. 4. Так выбирается язык программирования для компонента

## 4. Отнесение классов к компонентам

После создания компонентов, представляющих файлы .h, с ними следует сопоставить те или иные классы модели.

#### Как отнести класс к компоненту

- 1. Двойным щелчком на элементе дерева в окне Browser, представляющем диаграмму с компонентами файлов .h и .cpp, открыть окно диаграммы.
- 2. Выбрать класс в дереве окна Browser, перетащить в окно диаграммы и опустить на компонент, соответствующий требуемому файлу .h.

## 5. Связывание наборов свойств с элементами модели

Каждый элемент модели (например, класс, атрибут или роль) анализируется системой с целью выявления свойств, которыми должен обладать генерируемый код. Если элемент должен обладать свойствами, отличными от тех, которые предусмотрены в наборе, предлагаемом по умолчанию, с элементом связывается тот или иной созданный набор свойств.

#### Как связать набор свойств с элементом модели

Щелчком правой кнопки мыши указать элемент модели в дереве окна Browser либо на диаграмме и активизировать контекстное меню.

- 1. Выбрать элемент меню Open Specification.
- 2. Перейти на вкладку С++ диалогового окна спецификации элемента.
- 3. В раскрывающемся списке Set выбрать требуемый набор свойств.
- 4. Закрыть диалоговое окно щелчком на кнопке ОК.

Поскольку адекватного набора свойств, подходящего для каждой комбинации

элементов, заведомо не существует, при рассмотрении определенного элемента то или иное свойство можно переопределить — даже в том случае, если свойство входит в набор свойств, предлагаемый по умолчанию.

### Как переопределить свойство элемента модели

- 1. Щелчком правой кнопки мыши указать элемент модели в дереве окна **Browser** либо на диаграмме и активизировать контекстное меню.
- 2. Выбрать элемент меню Open Specification.
- 3. Перейти на вкладку С++ диалогового окна спецификации элемента
- 4. В раскрывающемся списке Set выбрать требуемый набор свойств.
- 5. В списке Model Properties указать свойство, подлежащее модификации, и щелкнуть в пределах столбца Value.
- 6. Ввести новое значение свойства либо выбрать таковое с помощью раскрывающегося списка.
- 7. Повторить действия, перечисленные в п.п. 5, 6, для каждого свойства, которое должно быть изменено.
- 8. Щелкнуть на кнопке **Override**.
- 9. Закрыть диалоговое окно щелчком на кнопке ОК.

# 6. Генерация кода

Код может быть сгенерирован для пакета в целом, для отдельного компонента либо группы компонентов. В качестве имени файла, в который помещается код, выбирается наименование пакета или компонента. Файл располагается в структуре каталогов, соответствующей поддереву Component View дерева Browser.

#### Как сгенерировать код

- 1. Щелчком выбрать пакет, компонент или группу компонентов в дереве окна **Browser** либо на диаграмме.
- 2. Выбрать элемент меню Tools  $\rightarrow$  C++  $\rightarrow$  Code Generation.
- 3. Система осуществит генерацию кода и воспроизведет информацию о результатах в диалоговом окне **Code Generation Status**.

Окно Code Generation Status с данными об итогах генерации приведено на рис. А.6 (символы кириллицы в названиях элементов модели отображаются посредством восьмеричных кодов. — *Прим, перев.*).

# 7. Анализ ошибок

Предупреждающие сообщения и информация об ошибках выводятся в окно протокола (Log Window, или Output Window). (Чтобы открыть окно протокола, достаточно выбрать элемент меню View  $\rightarrow$  Log.) Если дизайн класса не завершен, система отобразит в окне предупреждающее сообщение. Подобная ситуация возникает в процессе итеративной разработки, когда классы не всегда реализуются в пределах одной отдельно взятой версии. Ниже перечислено несколько типичных сообщений об ошибках и предупреждениях, выводимых системой по мере генерации кода.

- Error: Missing attribute data type. Void is assumed. (Ошибка: отсутствует тип данных атрибута; подразумевается тип void.)
- Warning: Unspecified multiplicity/cardinality indicators. One is assumed. (Предупреждение: не заданы признаки множественности; подразумевается значение "один".)
- Warning: Missing operation return type. Void is assumed. (Предупреждение: отсутствует тип значения, возвращаемого операцией; подразумевается тип void.)

Окно Output Window показано на рис. 5.

116:31:42j Generating code to "d:\Rational\Rose\C++\source"

!16:31:42| ::: Module Body\317A356\353\374\347\356\342\340\362\345\353\374(.cpp)

11631:42| — 0 code regions found In previous version of code.

II6:31:42| — Class specification \317\356\353\374\347\356\342\34<JJЭ62\345\353\374 (XXXXXXXXXX) l)6:31:42|

Error »•« Class attribute (XXX)" with unspecified type; void Is assumed II6:31:42i Error. •»• Class attribute "\5\360 (XXXXXXXXXXXX)" with" 116:31:42)

Error «•« Attribute "\350\354\377 (XXX)" with unspecified type: void is assumed 16:31:42] Error:«««Attribute \356a54III5\360 (XXXXXXXXXXXXX)" with unsp I16:31:42 |- Class XXXXXXXXXXXXXXX (Inlines)

116:31:42) Error »«» Class attribute "\350V354\377 (XXX)" with unspecified type; void Is assumed

Il6:31:42 Error. »•» Class attribute

36III50\36III62\345\354a55\973\951\315\956\354\945\360 (XXXXXXXXXXXXXXX)" with-II6:31:42|

Рис.5. Так выглядит окно протокола работы Rational Rose

Выполните лабораторную работу в соответствии с вариантом.

- 1. Пассажир бронирует билет на рейс у агента. Классы: пассажир с атрибутами: Имя, фамилия, адрес, №паспорта, город вылета, город прилета; с операциями: заказать, купить
- 2. Агент с атрибутами, Фамилия, номер агента, с операциями: бронировать, продать
- Клиент сдает автомобиль в автосервис. Классы: Клиент с атрибутами: Фамилия, марка машины, пробег, неисправность; с операциями: сдать в ремонт, взять из ремонта, приемщик с атрибутами: фамилия, дата приема, дата выдачи, с операциями: принять машину, выдать машину; слесарь с атрибутами: фамилия, специализация,
- 4. Покупатель покупает книгу в книжном магазине. Актеры: покупатель с атрибутами: специальность, интерес, продавец с атрибутами, кладовщик с атрибутами
- 5. Клиент берет видеокассету в пункте проката. Актеры: клиент с атрибутами, прокатчик с атрибутами
- 6. Пассажир приходит на регистрацию рейса в аэропорт. Актеры: пассажир с атрибутами: фамилия, дата вылета, город прилета, агент с атрибутами, приемщик багажа с атрибутами

## Отчет должен содержать:

- 1) Название лабораторной работы;
- 2) Цель работы;
- 3) Вариант задания;
- 4) Распечатки диаграмм и программных кодов.